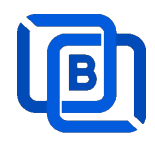

# **Ezserver P2P Tutorial**

Revision: 02/10/24

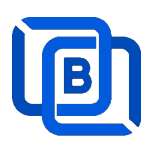

### Content

| 1 Ezserver                               | 3  |
|------------------------------------------|----|
| 1.1 Installation and License activation  | 5  |
| 1.2 Start / Restart / Shutdown           | 6  |
| 1.3 Admin Password                       | 7  |
| 1.4 Software Update                      | 7  |
| 1.5 User Authorization for Streaming URL | 7  |
| 2.Admin Panel                            | 8  |
| 2.1 User Management                      | 10 |
| 2.2 Channel Management                   | 13 |
| 2.2.1 Add new channel                    | 13 |
| 2.2.2 Import channels by m3u link        | 14 |
| 2.2.3 All SD, HD, FHD channels setting   | 15 |
| 2.2.4 Single SD, HD, FHD channel setting | 16 |
| 2.2.5 Daily Refresh Channel              | 16 |
| 2.3 Movie Management                     | 17 |
| 2.3.1. Add TMDB Movie                    | 17 |
| 2.3.2. Upload Local movies               | 20 |
| 2.4 Series Management                    | 21 |
| 2.5 EPG Management                       | 22 |
| 2.6 User Agent Management                | 25 |
| 2.7 Reseller Management                  | 26 |
| 3 Reseller Panel                         | 27 |
| 4 Middleware                             | 28 |
| 5 Multiple Servers Setting               | 29 |
| 6 Work Folder                            | 31 |

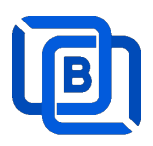

# <u>1 Ezserver</u>

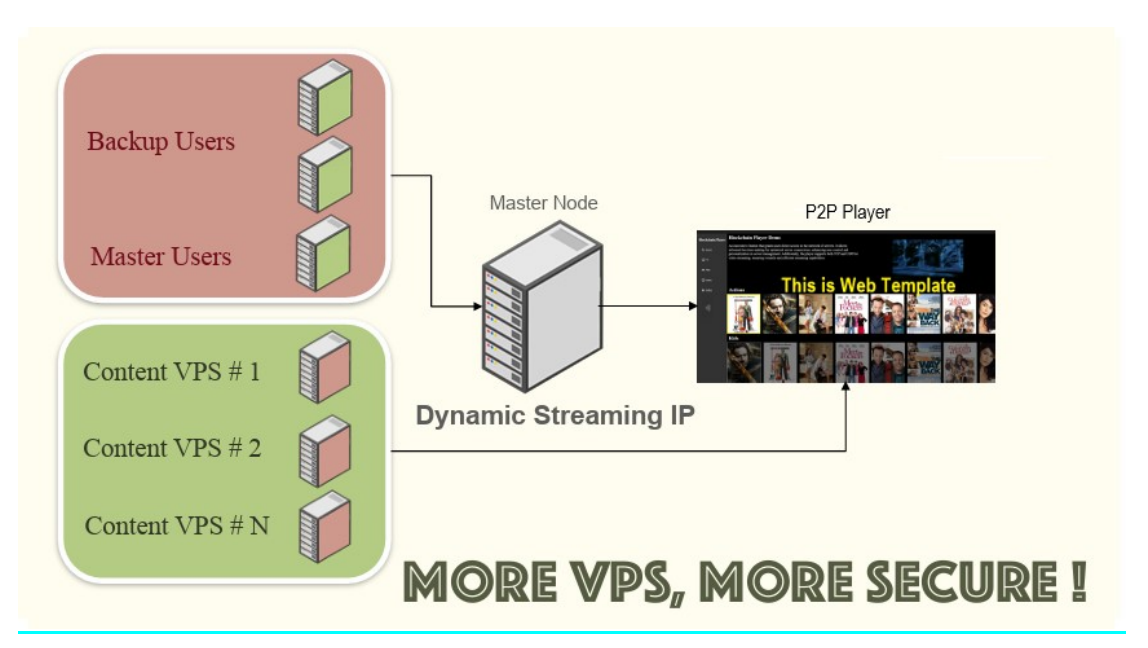

Save Server Download Bandwidth

Ezserver's P2P version harnesses the power of P2P technology to effectively minimize server download bandwidth while bolstering reliability through Blockchain integration. Its comprehensive features include:

1. **Ezserver:** A robust STUN server capable of working with full-cone NAT, (address)-restricted-cone NAT, and port-restricted cone NAT. Additionally, it acts as a

TURN server compatible with Symmetric NAT configurations.

2. **Middleware:** Empowering users with a P2P Web Portal accessed through a Chrome extension, offering an extensive array of channels and films directly within the Chrome browser environment.

3. **P2P Player:** Seamlessly integrated within an Android App, providing users with effortless access to content across various devices.

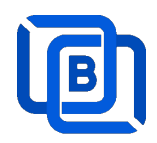

#### **Requirement:**

Minimum Server Requirement:

- Linux: Ubuntu 20.04(Recommended), Debian, Centos
- CPU: 4v Core
- **RAM:** 8GB
- Storage: 160 GB
- Bandwidth: 1Gbps unmetered

Minimum Android Requirement:

- **CPU:** Dual-Core(1.2xGHz)
- **RAM:** 1GB
- Storage: 1 GB
- Bandwidth: 1Gbps
- Device: STB (recommended), Mobile Phone, Android Smarter TV

#### **Related Information:**

Ezserver Official website:

http://www.ezhometech.com/

Ezserver User Guide:

http://www.ezhometech.com/html/ezserver\_user\_guide.html

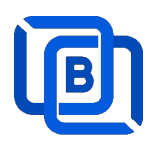

## **1.1 Installation and License activation**

Get checkout web page after you buy Ezserver License and contact us for installation password.

| THANKS YOUR EZSERVER SUBSCRIPTION, PLEASE REFER THE BELOW:                                                                                         |
|----------------------------------------------------------------------------------------------------|
| Helio,                                                                                                    |
| A Linux Ubuntu 20 04 vfdeo:                                                                                                    |
| $\pm$ Login ssh by root or sudo user                                                                                                    |
|                                                                                                    |
|                                                                                                    |
| 4 if not version 1.1, reinstall opensal by the instructions.                                                                                       |
| 5. cd /home && wget -O install.sh http://www.ezhometech.com                                                                                        |
| 6. Ifconfig //select one network interface for next step                                                                                           |
|                                                                                                    |
| 8. Contact sales@ezhomelech.com for password.                                                                                                    |
| 9 Panel port and Streaming Port must be different.                                                                                                 |
|                                                                                                    |
| 11 email /home/ezserver_enterprise/serial_number.txt(size: 97 bytes) with paypal transaction info. to sales@ezhometech.com for license activation. |
| B. Windows                                                                                                    |
| 1 Click here to download it and contact seles@ezhometech.com for unzip password.                                                                   |
| 2 Refer Readme tot in zip file.                                                                                                    |
| 3 Double Click Ezserver exe to create serial_number.bd.                                                                                            |
| a email ezserver_enterprise/serial_number.txt (size: 97 bytes) with paypel transaction info. to sales@ezhomatech.com for license activation.       |

Linux:

- Download install.sh from the checkout web page.
- ./install.sh with installation password
- Email us the ezserver\_p2p/serial\_number.txt (size: 74bytes) to active Ezserver license.

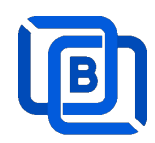

## 1.2 Start / Restart / Shutdown

Linux Version: ezserver at /home/ezserver\_p2p folder

- Start:
  - ♦ sudo -i
  - ♦ cd /home/ezserver\_p2p
  - ♦ ./start.sh
- Restart:

  - ♦ cd /home/ezserver\_p2p
  - ♦ ./restart.sh
  - ♦ or Login Panel and Click the below button

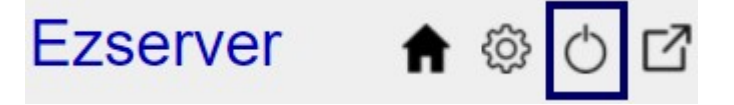

wait 30~60 seconds to relogin panel.

- Shutdown:

  - ♦ cd /home/ezserver\_p2p
  - ♦ ./shutdown.sh

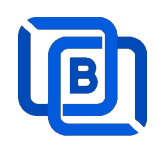

## 1.3 Admin Password

|   | User<br>User<br>Use<br>1 Dor<br>Jain<br>3<br>4 Joel<br>5 Jean-M<br>6 850732 | Add User<br>Add Android Device<br>Add MAG STB<br>Add Active Code<br>Manage Users<br>Manage Users | word<br>1<br>1<br>1<br>1<br>1<br>1<br>1<br>1<br>1<br>1<br>1<br>1<br>1<br>1 | 3 |
|---|-----------------------------------------------------------------------------|----------------------------------------------------------------------------------------------------|----------------------------------------------------------------------------|---|
| _ |                                                                             | 2                                                                                                    | and a state of the                                                         |   |

## 1.4 Software Update

- sudo -i
- cd ezserver\_p2p
- ./patch.sh
- input password
- ./restart.sh

## **1.5 User Authorization for Streaming URL**

- Enable user\_authorization in ezserver\_p2p/ezserver\_config.txt
  - user\_authorization=1: Streaming URL with token or username/password.
  - user\_authorization=0: Streaming URL without username/password
    - Add username "free" with any password in User List to get content URLs.

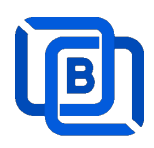

# 2.Admin Panel

### HTTP Protocol:

Admin Panel Input URL: <u>http://domain:panel\_port</u> Ex. http://192.168.0.9:18000/ Reseller Panel URL: <u>http://domain:API\_port/reseller/index.htm</u> Ex. http://192.168.0.9:17000/reseller/index.htm

### Setting

| HTTPS Setting  |       | 2 |          |       |   |
|----------------|-------|---|----------|-------|---|
| Panel port     | 18443 | 0 | API port | 17443 | 0 |
| Streaming port | 443   | 0 |          |       |   |
| HTTP Setting   |       |   |          |       |   |
| Panel port     | 18000 |   | API port | 17000 | Ð |
| Streaming port | 8000  | 0 |          |       |   |

#### HTTPS Protocol: (Support Ubuntu 20.04 only)

Admin Panel Input URL: <u>http://domain:https\_panel\_port</u> Ex. http://192.168.0.9:18443/ Reseller Panel URL: http://domain:https\_API\_port/reseller/index.htm

Ex. http://192.168.0.9:17443/reseller/index.htm

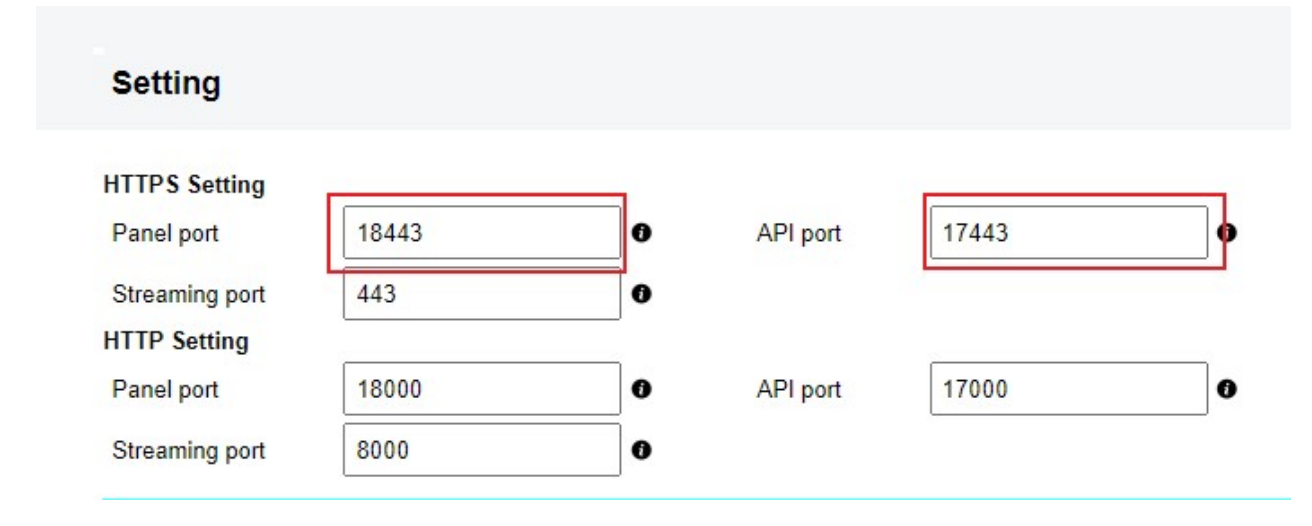

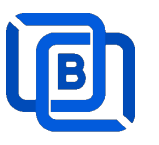

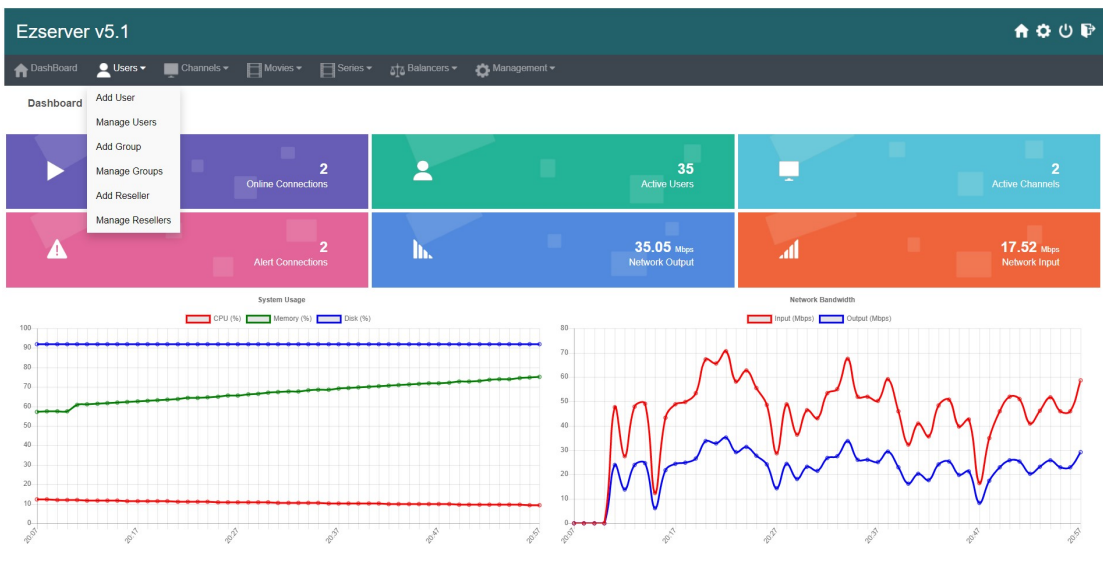

- User / Group / Reseller management: create, modify and delete users, groups, Reseller.
- Channel / EPG management: create, modify, delete or import channels,, epg.
- Movies management: create, modify, delete or import movies.
- Series management: create series.
- User Agent Protection: Add, delete User Agent for Player protection
- Blacklist management: show and delete Locked IP.
- Statistics: show Channel and Movies watched information.
- Setting

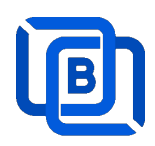

## 2.1 User Management

There are 3 options for player activation.

Click "Add Android Device" and Input Device Mac Address

| ft Das     | shBoard                  | Users 👻 💻               | Channels 🗸 | Movies ▼ | ∎s |
|------------|--------------------------|-------------------------|------------|----------|----|
|            |                          | Add User                |            |          |    |
| User       |                          | Add Android Device      |            |          |    |
|            | User I                   | Add MAG STB             | word       | Group▲▼  |    |
|            |                          | Add Active Code         |            |          |    |
| □ 1        | root                     |                         |            | golden   | ~  |
| □ <b>2</b> | test                     | Manage Users            |            | golden   | ~  |
| 3          | d8:f3:68:2               | Add Group               |            | golden   | ~  |
| 4          | 44:d3:ad:                | Manage Groups           |            | golden   | ~  |
| 5          | c6:19:7a:                | Add Reseller            |            | golden   | ~  |
| 6          | 30; <mark>95:87</mark> : | Managa Decellers        |            | golden   | ~  |
| 7          | 30:95:87:                |                         |            | golden   | ~  |
| 8          | 00:1a:79:0               | 0:00:01                 |            | basic    | ~  |
|            | Sh                       | owing 1 to 8 of 8 users |            |          |    |

# **New Android Device**

| User at      | 8       | MAC Address      | 00:1A:A1:24:C8:C8 |
|--------------|---------|------------------|-------------------|
| Password     |         | Rating Password  | 2989770773        |
| Group        | basic   | ✓ Level          | User 🗸            |
| Expired Time | 1 month | Connection Limit | 1                 |
| IP           |         | Device Type      | android           |
|              | Add     |                  | Cancel            |

Copyright © 2021-2029 Ezhometech Inc. All Rights Reserved

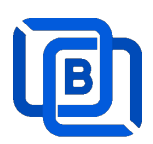

• Click "Add User" and Input User name / password

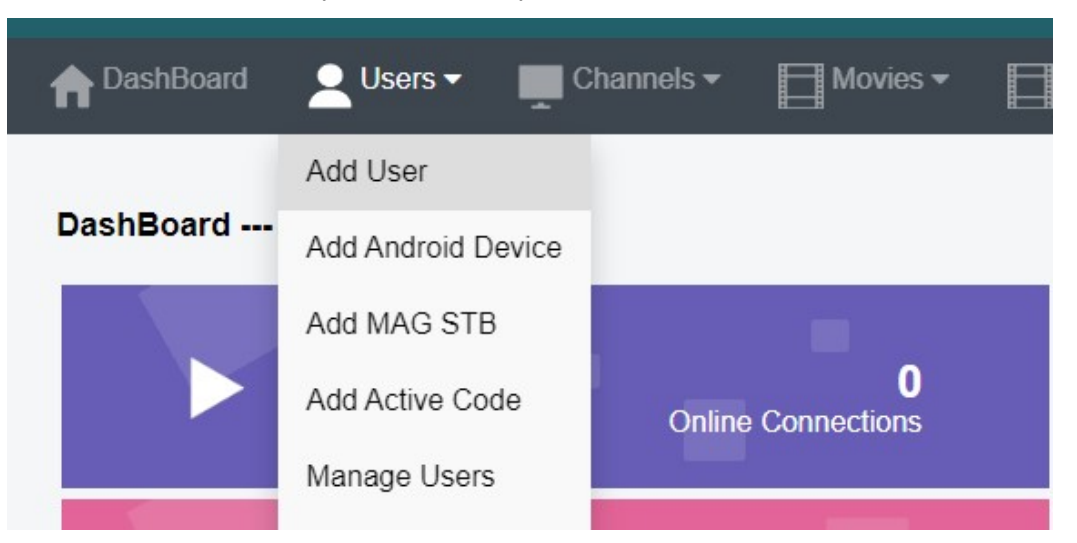

| User at      | 18      | User Name          | test       |
|--------------|---------|--------------------|------------|
| Password     | 1234    | Rating Password    | 7402473116 |
| Group        | basic   | ✓ Level            | User 🗸     |
| Expired Time | 1 month | ✓ Connection Limit | 1          |
| IP           |         | MAC ID             |            |
|              | Add     |                    | Cancel     |

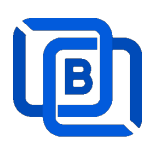

#### Click "Add Active Code"

| A DashBoard | Users -            | Channels <del>-</del> | Movies 🕶 |
|-------------|--------------------|-----------------------|----------|
|             | Add User           |                       |          |
| User        | Add Android Device |                       |          |
| User        | Add MAG STB        | sword                 | Group▲▼  |
|             | Add Active Code    |                       |          |
| 1 root      | Manager            |                       | golden   |
| 2 test      | Manage Users       |                       | golden   |
| 3 21        | Add Group          | 024                   | basic    |

| New Acti     | ve Code |                  |            |
|--------------|---------|------------------|------------|
| User at      | 18      | Active Code      | 4866693631 |
| Password     |         | Rating Password  | 1234       |
| Group        | basic   | ✓ Level          | User 🗸     |
| Expired Time | 1 month | Connection Limit | 1          |
| IP           |         | Device Type      | activecode |
|              | Add     |                  | Cancel     |

- $\diamond$  Active Code is auto geenerated by system random generator.
- $\diamond$  Each active code is limited by one device.

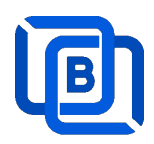

## 2.2 Channel Management

### 2.2.1 Add new channel

1.

| n DashBoa | ard | LUSERS 🕶    | Cha     | nnels 🔻       | Movies 🕶              | Series  |
|-----------|-----|-------------|---------|---------------|-----------------------|---------|
|           |     |             | Add Cha | innel         |                       |         |
| Channel   |     |             | Manage  | Channels      |                       |         |
|           |     | Channel Nar | Manage  | EPG           | Vedia Source          |         |
|           | 0 1 | RTS 1       |         | dir://media/  | videos/Movie/         |         |
|           | 2   | TV3         |         | http://bitcdn | -kronehit.bitmovin.co | om/v2/r |
|           | □ 3 | RTS 2       |         | dir://media/  | videos/Movie/         |         |
|           |     |             |         |               |                       |         |

2.

| Channel at     | 17                                                                      | Channel Name :                 | TV1          |  |  |
|----------------|-------------------------------------------------------------------------|--------------------------------|--------------|--|--|
| Media Source : | http://stream                                                           | nking.dvrdns.org:25461/77/YKKt | fq0vRn/19957 |  |  |
| Icon Path :    | https://cdn1.iconfinder.com/data/icons/metro-ui-dock-icon-seticons-by-d |                                |              |  |  |
|                | 10000000                                                                |                                |              |  |  |

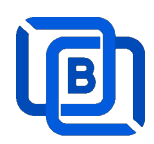

#### 2.2.2 Import channels by m3u link

1. Click Channels: Manage Channels: Import M3U

| nthe DashBoa | ard | 💄 Users 🕶   | Cha     | nnels 🔻       | Movies -              | Series  |
|--------------|-----|-------------|---------|---------------|-----------------------|---------|
|              |     |             | Add Cha | annel         |                       |         |
| Channel      |     |             | Manage  | Channels      |                       |         |
|              |     | Channel Nar | Manage  | EPG           | Vledia Source         |         |
|              | 0 1 | RTS 1       |         | dir://media/  | videos/Movie/         |         |
|              | 2   | TV3         |         | http://bitcdr | n-kronehit.bitmovin.c | om/v2/r |
|              | □ 3 | RTS 2       |         | dir://media/  | videos/Movie/         |         |

#### 2. Click Import M3U

| No Filter 🕶 | 20 | ~ | Add Channel | C | -             |
|-------------|----|---|-------------|---|---------------|
|             |    |   | -           |   | Multi Refresh |
|             |    |   |             |   | Import M3U    |
|             |    |   |             |   | Export as XML |
|             |    |   |             |   | Transcoder    |

3. Input HTTP M3U Link and Click **Submit** button

| channel after | 3                 | Options | Cache on demand 🗸 |
|---------------|-------------------|---------|-------------------|
| 13U from HTTP | URL or Local File |         |                   |
|               |                   |         |                   |
|               |                   |         |                   |
|               |                   |         |                   |

Copyright © 2021-2029 Ezhometech Inc. All Rights Reserved

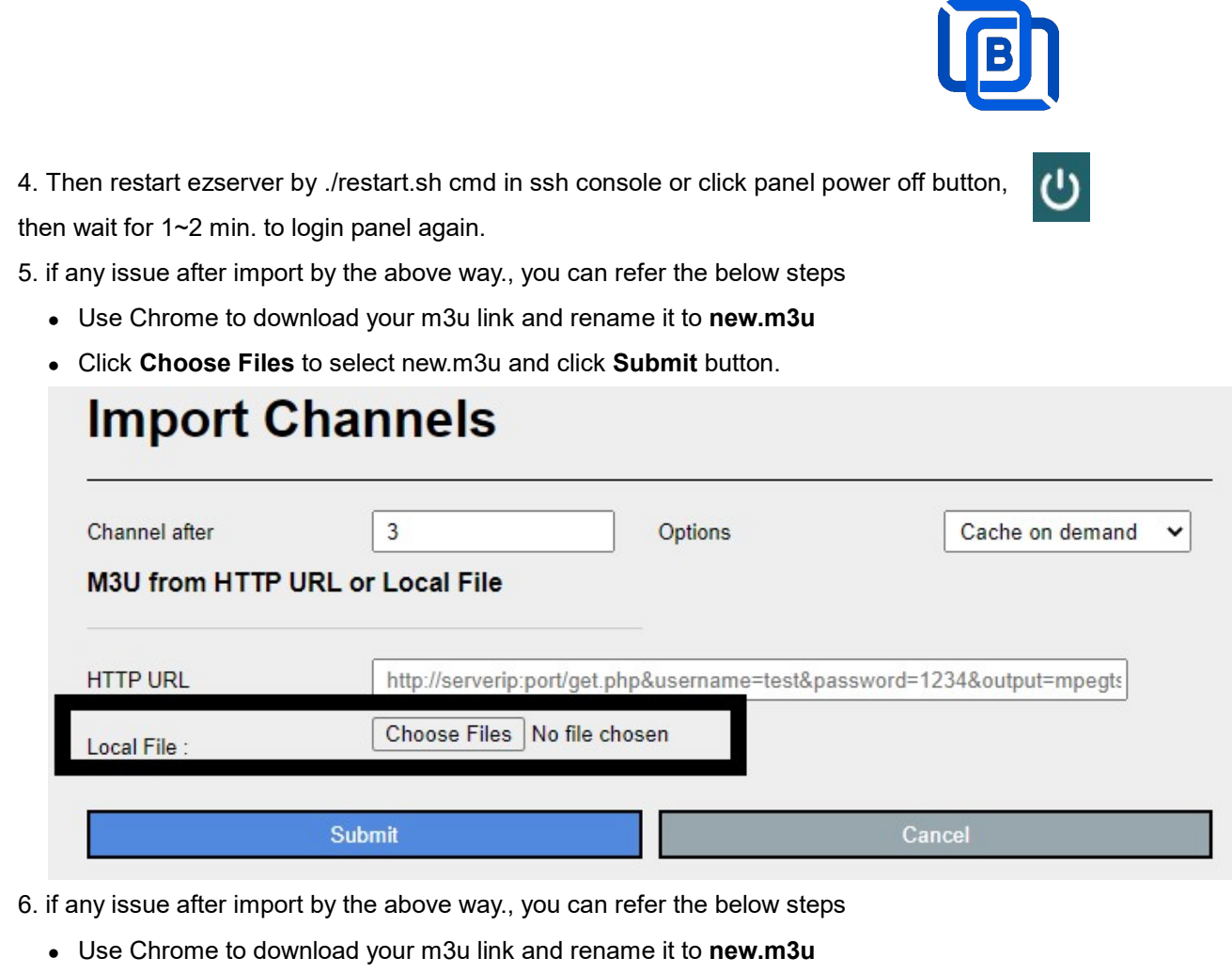

- Upload new.m3u into server /home/ezserver\_p2p folder
- Open /home/ezserver\_p2p/channel\_definition.xml
- Remove all lines **except the 1<sup>st</sup> line** and save it.
- Restart ezserver by ./restart.sh in ssh console again
- Import it again by new URL: <u>http://ezserverIP:panel\_port/new.m3u</u>
- Login panel to check it again.

### 2.2.3 All SD, HD, FHD channels setting

Click Panel Setting.

1. SD channel (~2Mbps)

| Channel Setting:         |      |           |
|--------------------------|------|-----------|
| Channel Input Buffer No. | 8000 | 0         |
| DVR Duration             | 60   | 0         |
| Video Input Quality      | SD 💭 | HD (0.00) |

### 2. HD / FHD channel (above 4Mbps)

Copyright © 2021-2029 Ezhometech Inc. All Rights Reserved

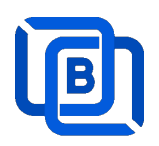

| Channel Setting:         |       |           |
|--------------------------|-------|-----------|
| Channel Input Buffer No. | 20000 | Ð         |
| DVR Duration             | 60    | 0         |
| Video Input Quality      | SD -  | HD (0.99) |

#### 2.2.4 Single SD, HD, FHD channel setting

Click Panel Channel Management: Edit button of the channel.

1. SD channel (~2Mbps)

| Buffer Size | 8000 | Bitrate Tolerance | 0 | 0 |
|-------------|------|-------------------|---|---|
|             |      |                   |   |   |

#### 2. HD / FHD channel (above 4Mbps)

| Buffer Size | 20000 | Bitrate Tolerance | 0.99 | Ð |
|-------------|-------|-------------------|------|---|
|             |       |                   |      |   |

#### 2.2.5 Daily Refresh Channel

- Add channel\_refreh=1 in ezserver\_p2p/ezserver\_config.txt.
- Run ./restart.sh to restart ezserver
- Ezserver will refresh all channels at 00:00 AM per day.

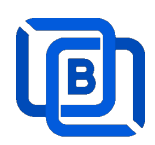

# 2.3 Movie Management

|       | ard        | 🖣 Users 👻 📔     | Channels   | 5 🕶  | Movies 🕶             | Serie |
|-------|------------|-----------------|------------|------|----------------------|-------|
|       |            |                 |            |      | Add Movie            |       |
| Movie |            |                 |            |      | Manage Movies        |       |
|       |            | Movie Nan       | ne 🛦 🔻     |      | Media Source         |       |
|       | □ <u>1</u> | THE BEST UPO    | OMING MC   | http | s://youtu.be/uAQFxn2 | Ss84  |
|       | □ 2        | GOLD Trailer (2 | 022)       | http | s://youtu.be/9UHxMB  | hFy88 |
|       | 3          | NEW MOVIE T     | RAILERS (2 | http | s://youtu.be/LbSeaed | 26SI  |

#### 2.3.1. Add TMDB Movie

This option works only for HTTPS Admin Panel.

| ls 🔻    | Movies 🕶      |  |
|---------|---------------|--|
|         | Add Movie     |  |
|         | Upload Movies |  |
| edia Sc | Manage Movies |  |

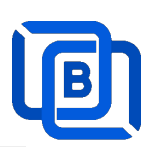

| New Movie        |                            | Click                | here   |
|------------------|----------------------------|----------------------|--------|
| Movie at<br>File | 3                          | Movie Name<br>Folder | Love   |
| Category         | Action 🗸                   | 1                    |        |
| Rent Point       |                            | Buy Point            |        |
| Media Source :   | file://middleware/videos/S | ports/1.mp4          |        |
| Icon Path :      |                            |                      |        |
| Description      |                            |                      | ß      |
| Ad               | ld                         |                      | Cancel |

| New Movie              | Click Here                            |
|------------------------|---------------------------------------|
| Movie at<br>O File     | 3 Movie Name Love Folder              |
| Category<br>Rent Point | Action  Buy Point                     |
| Media Source :         | file://middleware/videos/Sports/1.mp4 |
| Icon Path :            | Select a Movie URL                    |
| Description            |                                       |
| Ac                     | ld Cancel                             |

Select one option from the list:

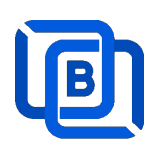

### **New Movie**

| Movie at       | 3                          | Movie Name            | Love     |
|----------------|----------------------------|-----------------------|----------|
| O File         |                            | Folder                |          |
| Category       | Action 🗸                   |                       |          |
| Rent Point     |                            | Buy Point             |          |
| Media Source : | file://middleware/videos/S | Sports/1.mp4          |          |
| Icon Path :    | Select a Movie URL         |                       | ~        |
|                | Select a Movie URL         |                       |          |
|                | Love                       |                       |          |
|                | Love                       |                       |          |
| Description    | Love                       |                       |          |
| Description    | Lóve                       |                       |          |
|                | ลอง ลพ เลพว                |                       |          |
|                | Love                       |                       |          |
|                | Love                       |                       |          |
|                | LOVE                       |                       |          |
|                | かぐや様は告らせたい-フ               | アーストキッスは終わらない         | )-<br>ol |
|                | ベイビー・プリンセス 3D              | ぱらだいす0[ラブ]            | ei       |
|                |                            | and the second second |          |

#### **New Movie** Movie at 3 Love Movie Name Folder O File Category Action ~ Rent Point **Buy Point** Media Source file://middleware/videos/Sports/1.mp4 Icon Path : https://image.tmdb.org/t/p/w500/pgnVgwrb4sSGhJGDnag3HgmUUTc.jpg Love and Sebastian meet each other by a coincidence at a street in the romantic Swedish summer night. They happen to share the same secret, but their encounter is going to cause severe consequences for the both of them. An innocent flirt soon turns in to a dangerously liaison. Description

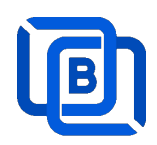

#### 2.3.2. Upload Local movies

1. Click Movies:Upload Movies

| Channels 🕶              | Movies •                            |            | Series 🔻       | EPG 🔻        |
|-------------------------|-------------------------------------|------------|----------------|--------------|
|                         | Add Movie                           |            |                |              |
|                         | Upload Movi                         | es         |                |              |
| Media Sc                | Manage Mov                          | ies        | Icon Path      |              |
| file://middleware/video | os/Sports/1.mp4                     | file://mic | dleware/pictur | es/Sports/1. |
| file://middleware/video | file://middleware/videos/Kids/1.flv |            | dleware/pictur | es/Kids/1.jp |

2. Click Choose Files to select new.m3u and click Submit button.

| Upload Movies                      |        |
|------------------------------------|--------|
| File : Choose Files No file chosen |        |
| Upload                             | Cancel |

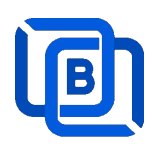

# 2.4 Series Management

| - | Users 🔻           | Channels -       | Movies 🕶 | Series - Balancers - |
|---|-------------------|------------------|----------|----------------------|
|   |                   |                  |          | Add Series           |
|   |                   |                  |          | Manage Series        |
|   |                   | Series Name ▲ ▼  |          | Category ▲ ▼         |
|   | 1                 | 13 Reasons Why   |          | IR SERIES            |
|   | 2                 | ROMAN EMPIRE     |          | Series2              |
|   | 3                 | THE KOMISKY METH | IOD      | IR SERIES            |
| 5 | Showing 1 to 3 of | 3 seriess        |          |                      |

| oonoo at      | 4                    | Series Name :   | new1       |
|---------------|----------------------|-----------------|------------|
| Category :    | Series2              | Season No. :    | 4          |
| Rating :      |                      | Released Date : | 12/12/2022 |
| Icon Path :   | file://media/picture | s/action/1.jpg  |            |
|               | 1234                 |                 |            |
|               |                      |                 |            |
| Description : |                      |                 |            |
|               |                      |                 |            |
|               |                      |                 |            |

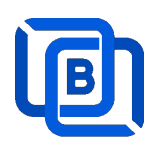

## 2.5 EPG Management

| n DashBoar         | d 💄 | Users 🔻      | Channels 🗸      | Movies 🕶          | Series 🕶 |
|--------------------|-----|--------------|-----------------|-------------------|----------|
|                    |     |              | Add Channel     |                   |          |
| EPG                |     |              | Manage Channels |                   |          |
| Channel 1 🗸 2022 🗸 |     | 2022 🗸       | Manage EPG      |                   |          |
|                    | No. | Start T      | ime             | Stop Time         |          |
|                    | 1   | 06:41        |                 | 06:50             |          |
|                    | 2   | 2022/05/04 0 | 00:25:00        | 2022/05/04 00:30: | 00       |
|                    | 3   | 2022/05/04 ( | 00:30:00        | 2022/05/04 02:20: | 00       |

There are 3 ways to add EPG to Ezserver, one is from XMLTV URL, the other is from UDP Stream, another is manual insertion.

#### XMLTV URL

| XMLTV EPG URL                         | http://www.ezhometech.com/~karlo/iptv/epg | 👻 🎝 Management 🗸        |                          |
|---------------------------------------|-------------------------------------------|-------------------------|--------------------------|
| System Setting:<br>Max. Streaming No. | 1000                                      | Pagination Limit Number | User Agenet<br>Blacklist |
| System Log Lines                      | 1000                                      | Admin. System Log Lines | Statistics               |
| Alert Player Duration                 | 0.001                                     | Blacklist Option        | Setting API po           |
|                                       |                                           | Save                    |                          |

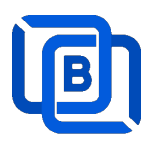

#### **UDP** Stream

Add channels by multicast URL as below and enable MPEG EPG Extraction option

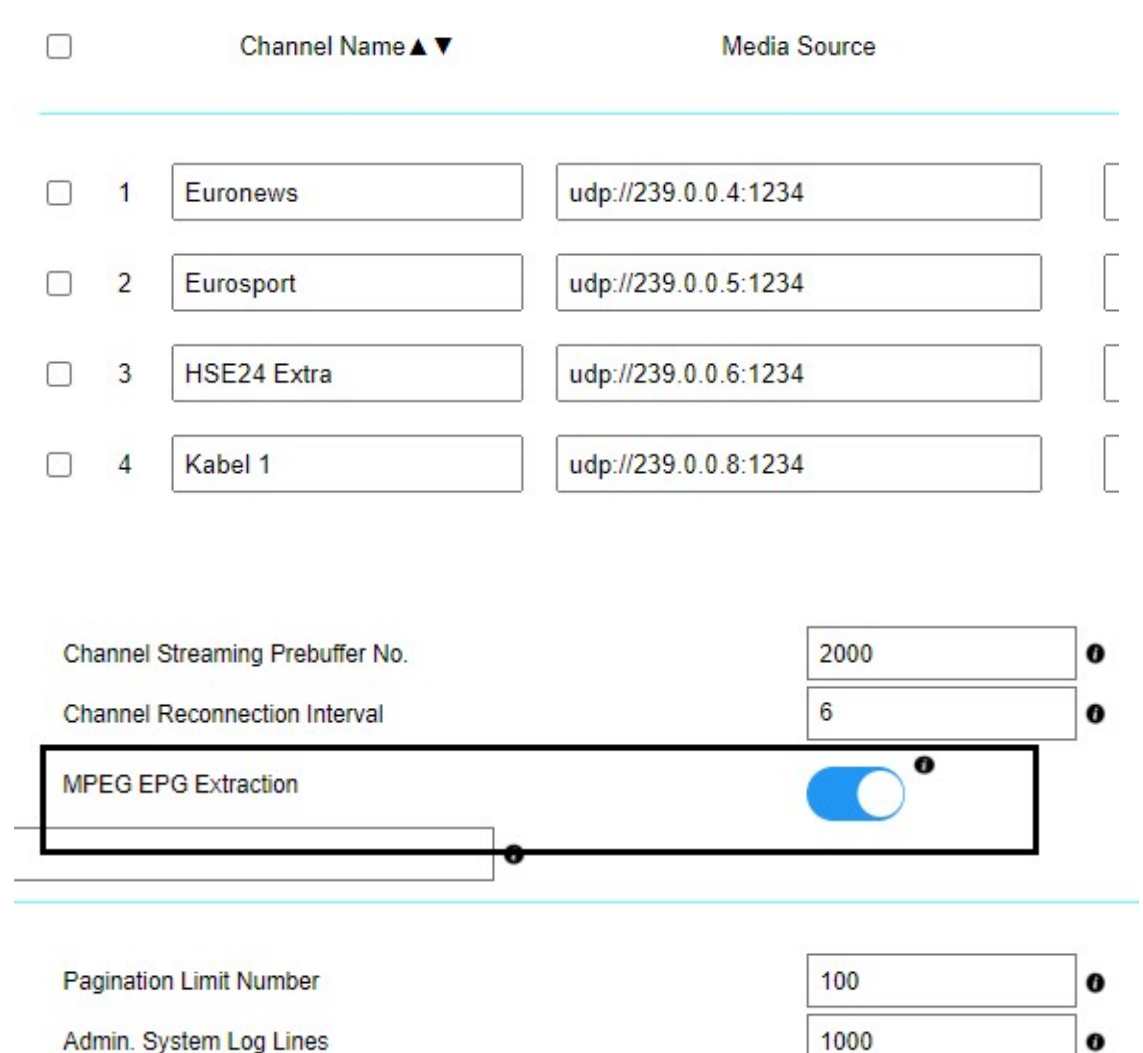

Admin. System Log Lines

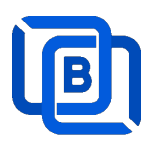

Manual insertion

Select DAILY, MONDAY, or others with Start time, then Ezserver will record video by the option into local storage and insert the video into Movie menu.

# **New Program**

| Program No. | 1     | Record by | DAILY     | _ |
|-------------|-------|-----------|-----------|---|
| Start Time  | 18:00 | Stop Time | DAILY     |   |
|             |       |           | MONDAY    |   |
| Title       |       | Icon URL  | WEDNESDAY |   |
|             |       |           | THURSDAY  |   |
| Description |       |           | FRIDAY    |   |
|             |       |           | SATURDAY  |   |
|             | Add   |           | Cancel    |   |

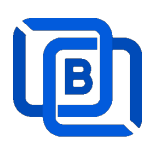

# 2.6 User Agent Management

| Series - 👬 Balancers - | 🏠 Management 🗸 |                         |
|------------------------|----------------|-------------------------|
|                        | User Agenet    |                         |
|                        | Blacklist      |                         |
| C                      | Statistics     | ed Mode O Accepted Mode |
| No.                    | Player Name    |                         |
| 1                      | stagefright    |                         |
| 2                      | vlc(linux;)    |                         |
| 3                      | VLC6           | Ē                       |
| 4                      | NSPlayer       |                         |

| New User Agent |        |  |  |  |  |
|----------------|--------|--|--|--|--|
| User Agent:    |        |  |  |  |  |
| Add            | Cancel |  |  |  |  |

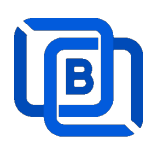

## 2.7 Reseller Management

| <b>†</b> DashBoard | 👱 Users 👻 💻      | Channels 🕶  | Movies 🕶 | Series 🕶 |
|--------------------|------------------|-------------|----------|----------|
|                    | Add User         |             |          |          |
| Reseller           | Manage Users     |             |          |          |
| No.                | Add Group        |             | Em       | ail      |
| 1                  | Manage Groups    |             | @gmai    | il.com   |
| 2                  | Add Reseller     |             | @gmai    | il.com   |
| 3                  | Manage Desellers | 1@gmail.com |          |          |
| 4                  | Manage Resellers |             | 1@gma    | ail.com  |
| 5                  | sr3              |             | @gmai    | il.com   |
| 6                  | sr4              |             | @gmai    | il.com   |

|                | 10         |                |                |
|----------------|------------|----------------|----------------|
| No.            | 7          | Total Credit : | 1000           |
| Name :         | susan      | Password :     | 1234           |
| Group          | golden     | Level:         | Reseller 🗸     |
| Expired Time : | 12/31/2024 | Email:         | susa@gmail.com |
| Auto Renew     |            |                |                |

**Auto Renew**: When a user associated with a reseller account expires, the ezserver system automatically adjusts the reseller's credit by deducting an amount equivalent to the expired user's subscription cost.

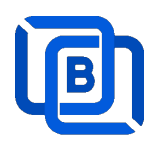

## 3 Reseller Panel

Input URL: http://domain:port/reseller/index.htm in Chrome

• Super reseller can create, modify and delete Resellers and users

| n DashBoa | ard                | LUsers -  | 🐴 Reseller 🕶     |         |
|-----------|--------------------|-----------|------------------|---------|
|           |                    |           | Add Subreseller  |         |
| User      |                    |           | Manage Subresell | ers     |
|           |                    | User Name | Password         | Group   |
|           | □ 1 [              | e1        | 1304693446       | basic 🗸 |
|           | □ <mark>2</mark> [ | e2        | 1304693446       | basic 🗸 |
|           | □ 3 [              | e3        | 1304693446       | basic 🗸 |
|           | □ <mark>4</mark> [ | e4        | 1304693446       | basic 🗸 |

• **Reseller** can create, modify and delete users only.

| n Dash | Board | 👱 Users 🗸    |            |       |
|--------|-------|--------------|------------|-------|
| lleer  |       | Add User     |            |       |
| User   |       | Manage Users |            |       |
|        |       | User Name    | Password   | Gr    |
|        | 1     | rt51         | 9091880686 | basic |
|        | 2     | rt52         | 9091880686 | basic |
|        | □ 3   | rt53         | 9091880686 | basic |

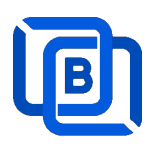

## 4 Middleware

Ezserver middleware platform grants users access to live TV channels, on-demand video content, and additional features like electronic program guides. Our platform is designed to seamlessly support various protocols and technologies, including HLS, HTTP, and HTTPS, ensuring smooth content streaming across a wide array of devices and platforms. Currently compatible with Google Chrome, Microsoft Edge, Apple Safari, FireFox, Android STB / Smarter TV and LG Smarter TV, it offers a flexible and user-friendly experience for diverse viewing preferences.

<u>Main Menu</u>

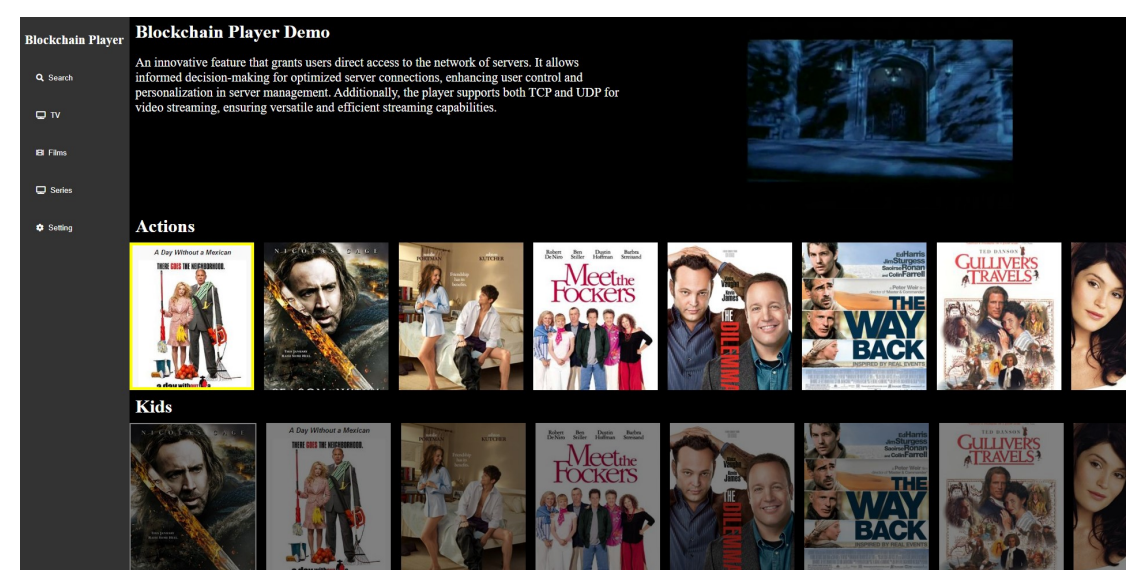

For Android STB, Smarter TV, and LG Smarter TV, users are required to install the Ezserver Player on these devices to access the full range of features and enjoy seamless IPTV streaming. **Note:** For Internet Browser use: **Need to enable Channel HLS option** 

| On Demand     |                    | HLS                  |     |   |
|---------------|--------------------|----------------------|-----|---|
| Channel SID   |                    | EPG Channel ID       | TV1 |   |
| User Agent    | Ezhometech(Ezserve | r/ Bitrate Tolerance | 0   |   |
| Catch Up Days | 0                  | Proxy Mode           | 0   | ~ |
|               |                    |                      |     |   |

Copyright © 2021-2029 Ezhometech Inc. All Rights Reserved

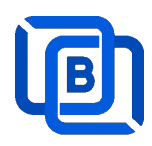

# 5 Multiple Servers Setting

The P2P network consists of 2 pivotal nodes, each playing a crucial role in ensuring a robust and secure ecosystem for content delivery. These nodes are **User Server**, **Content Server**,

- **User Server** : management user information, *it can also have content*.
- **Content Server** : It can be for channel or movie streaming.
- User Main Server: Acts Main node
  - ♦ Enable Main / Slave Node option
  - ♦ Define Control port

|            | Main / Slave Node                | •                        |   |
|------------|----------------------------------|--------------------------|---|
|            | Control port                     | 17100                    | ( |
| Use        | r Backup Server: Acts Slave Serv | er                       |   |
| $\diamond$ | Disable Main / Slave Node option |                          |   |
| $\diamond$ | Input User Node Domain Name      |                          |   |
| $\diamond$ | Input User Node Control port     |                          |   |
| Mai        | n / Slave Node                   | •                        |   |
| Mai        | n Node Domain Name / IP          | www.your_domain_name.com | 0 |
| Mai        | in Control port                  | 17100                    | 0 |

- Domain Name Setting: For the reliability of your service
  - Add all IPs of User Main Server and Backup Servers into Domain Name Setting of your DNS register site.

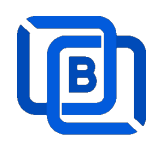

#### Content Server

- ♦ Delete all users except root
- ♦ Disable Main / Slave Node option
- ♦ Input User Node Domain Name
- ♦ Input User Node Control port

Main / Slave Node

Main Node Domain Name / IP

Main Control port

| www.your_domain_name.com | 0 |
|--------------------------|---|
| 17100                    | 0 |

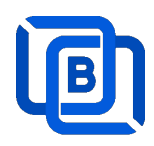

## 6 Work Folder

Assign movie and series folder path of Content Nodes in Main server Panel.

• Check Content Nodes in main server first

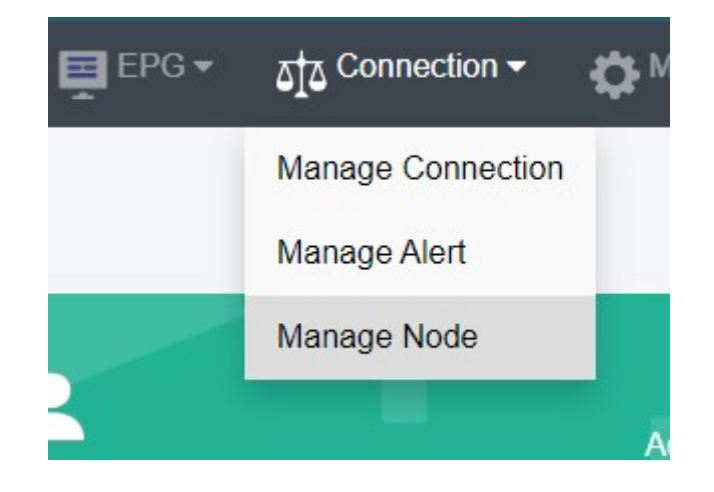

| Nodes |                        |             |        |          |
|-------|------------------------|-------------|--------|----------|
|       | No.                    | Node        | Region | Group ID |
|       | 1                      | 192.168.0.9 | Asia   | 18000    |
|       | 2                      | 192.168.0.5 | Europe | 18000    |
| SI    | howing 1 to 2 of 2 nod | les         |        |          |

• Create Work Folder of Content Nodes in main server

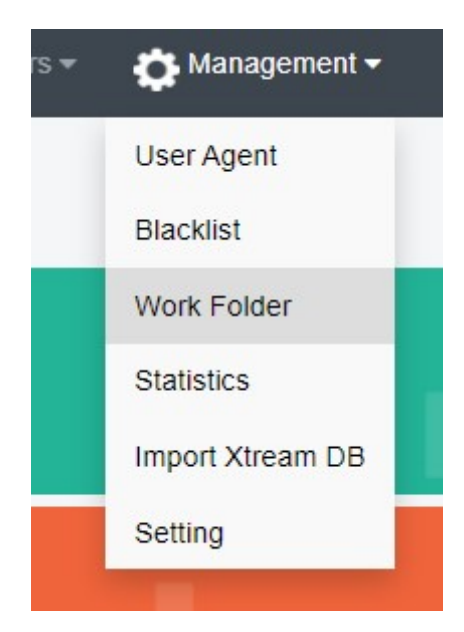

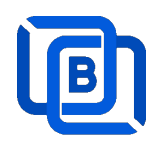

#### **Create Movie Folder**

| New Folder    |             |
|---------------|-------------|
| Server Name   | 192.168.0.5 |
| Folder Type   | Movie 🗸     |
| Selected path | /home/media |
| Enabled       |             |
| Add           | Cancel      |

- Add new folder (/home/media) in Content Node
- Upload mp4 files into /home/media as below syntax

### Folder name for movie name to get its TMDB profile

| Hider In My House (2023) [imdb-tt16531670]                        |
|-------------------------------------------------------------------|
| Upload one film into the folder                                   |
| Hider.In.My.House.2023.1080p.WEB-DL.EAC3.2.0.h264-Kitsune.mkv     |
| Welcome to Valentine (2023) [imdb-tt25391092]                     |
| Welcome.to.Valentine.2023.PCOK.1080p.WEB-DL.EAC3.5.1.x264-NTb.mkv |
| Monster Hunter (2020)                                             |
| Luckless in Love (2023) [imdb-tt21212308]                         |
| Hider In My House (2022) [imdb-tt16531670]                        |
|                                                                   |

• System automatically refreshes hourly movie work folder

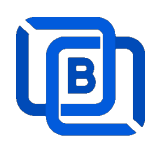

#### **Create Series Folder**

| New Folder    |              |   |
|---------------|--------------|---|
| Server Name   | 192.168.0.5  | ~ |
| Folder Type   | Series       | ~ |
| Selected path | /home/series |   |
| Enabled       |              |   |
| Add           | Cancel       |   |

- Add new folder (/home/series) in Content Node
- Upload mp4 files into /home/series as below syntax

#### Filename syntax: Series name - episodes name - xxx.mp4

- used US S01E01 WEBDL-720p.mkv
   used US S01E02 WEBDL-720p.mp4
   bhagya-lakshmi S01E05 WEBDL-720p.mp4
   bhagya-lakshmi S01E04 WEBDL-720p.mp4
   bhagya-lakshmi S01E03 WEBDL-720p.mp4
   bhagya-lakshmi S01E02 WEBDL-720p.mp4
   bhagya-lakshmi S01E02 WEBDL-720p.mp4
   bhagya-lakshmi S01E01 WEBDL-720p.mp4
- ezserver automatically refreshes hourly series work folder